## eBook Options from Pasco County School District

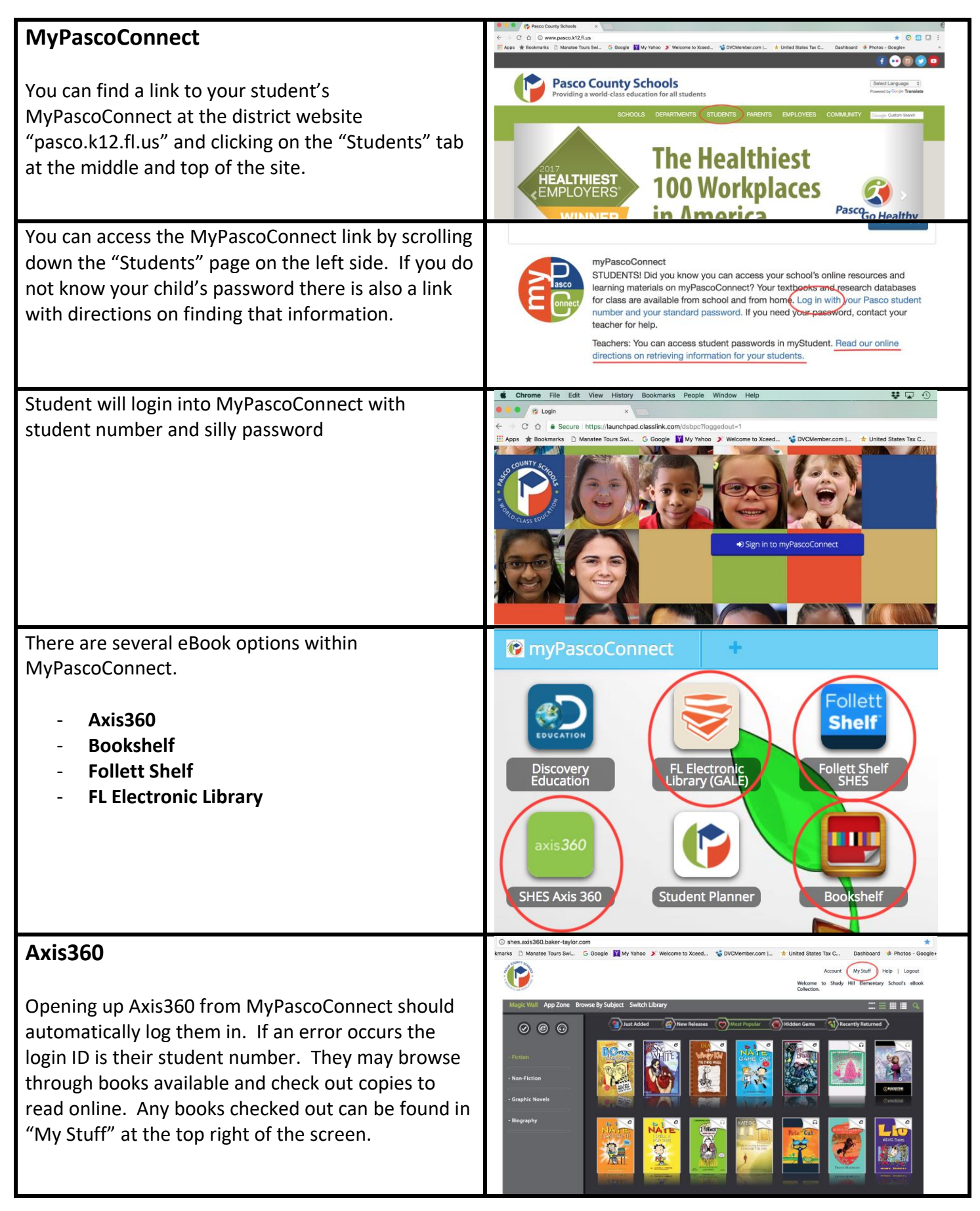

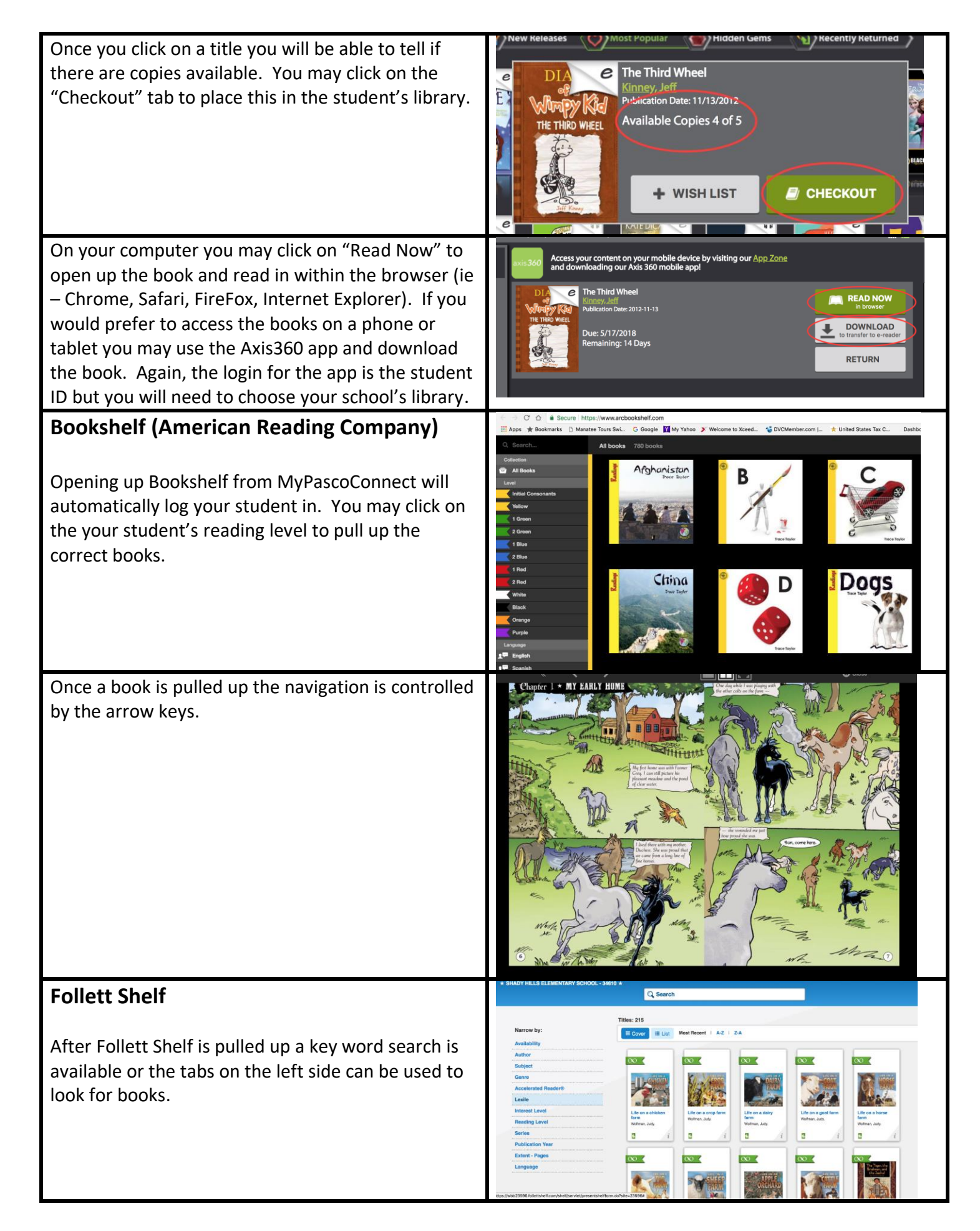

| Once you have chosen a book you may click on it<br>and choose "Open Book"                                                                                                    | <ul> <li>i i i i i i i i i i i i i i i i i i i</li></ul>                                                                                                    |
|----------------------------------------------------------------------------------------------------|----------------------------------------------------------------------------------------------------|
| You will need to login at this point. The user name is<br>the <b>student ID</b> and the password is " <b>pasco</b> " for all<br>students.                                                                       | Cancel Cancel Ca |
| You may need to adjust the picture/font size by<br>clicking on the "Aa" on the top right of the page.<br>You may then "Zoom Out", "Fit to Height" or width.<br>You can also change the Layout and Screen color. | Display Options<br>Magnification<br>Q Zoom In<br>Q Zoom Out<br>FR-To-Height FR-To-Width<br>Layout<br>1-Page<br>2-Page Text-Only<br>Screen Color<br>Vinite Sepia Black                                                                                                    |
| After the book is open you may navigate using the arrow keys.                                                                                                    |                                                                                                    |

| Florida Electronic Library<br>Once open you will scroll down and find "Homework<br>and Research" and click. There is no login for this<br>resource. | Body & Mind & Image: Div & Small Busines       Image: Div & Small Busines       Image: Div & Small Busines         Image: Div & Small Busines       Image: Div & Small Busines       Image: Div & Small Busines       Image: Div & Small Busines         Image: Div & Small Busines       Image: Div & Small Busines       Image: Div & Small Busines       Image: Div & Small Busines         Image: Div & Small Busines       Image: Div & Small Busines       Image: Div & Small Busines       Image: Div & Small Busines         Image: Div & Small Busines       Image: Div & Small Busines       Image: Div & Small Busines       Image: Div & Small Busines         Image: Div & Small Busines       Image: Div & Small Busines       Image: Div & Small Busines       Image: Div & Small Busines         Image: Div & Small Busines       Image: Div & Small Busines       Image: Div & Small Busines       Image: Div & Small Busines         Image: Div & Small Busines       Image: Div & Small Busines       Image: Div & Small Busines       Image: Div & Small Busines         Image: Div & Small Busines       Image: Div & Small Busines       Image: Div & Small Busines       Image: Div & Small Busines         Image: Div & Small Busines       Image: Div & Small Busines       Image: Div & Small Busines       Image: Div & Small Busines         Image: Div & Small Busines       Image: Div & Small Busines       Image: Div & Small Busines       Image: Div & Small Busines      < |
|----------------------------------------------------------------------------------------------------|----------------------------------------------------------------------------------------------------|
| Make sure you are on the correct grade level and<br>choose between:<br>- Florida Kids – All information about Florida<br>Or                         | Elementary       Middle       High School         Florida       Florida Kids         Kids       Ethelp with         12,000 years       made our stat         people of all c       Kids InfoBits         Kids       Kids InfoBits                                                                                                    |
| <ul> <li>Kids InfoBits – Age appropriate research<br/>articles and books</li> <li>Florida Kids:</li> </ul>                                          | Sids InfoBits Nyisually graphi<br>and reference                                                                                                    |
| You may click on any of the icons to reach articles about different Florida facts                                                                   | State SymbolsFlorida HistorySeminole HistoryState SymbolsImage: Seminole HistoryImage: Seminole HistoryThe CapitolFlorida GovernorsQuick FactsImage: Seminole HistoryImage: Seminole HistoryImage: Seminole HistoryThe CapitolFlorida GovernorsQuick FactsImage: Seminole HistoryImage: Seminole HistoryImage: Seminole HistoryThe CapitolImage: Seminole HistoryImage: Seminole HistoryImage                                                                                                    |
| Here is an article about our State Reptile                                                                                                    | <text><text><image/><text></text></text></text>                                                                                                    |
| <b>Kids InfoBits</b><br>You may do a keyword search or choose from several categories.                                                              | Logar       My Lawy Law       Equit P       C       Sign in with Mousel         Ministration       Q       Search       P       Q       Q       Document       December         Lower       Top       Document       Document       Document       Document       Document       Document         Lower       Top       Document       Document <thdocument< th="">       Do</thdocument<>                                                                                                    |

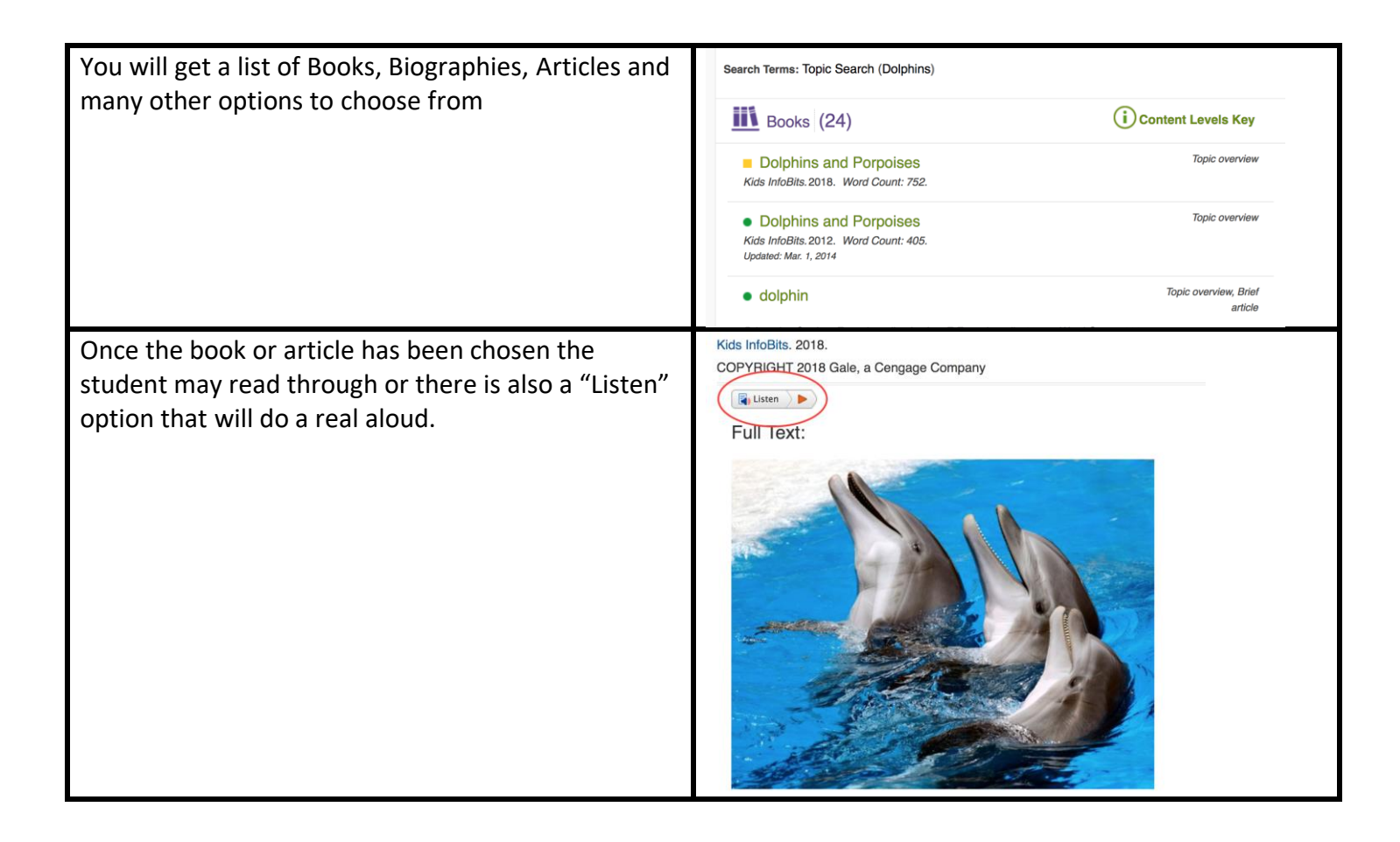